*esi* **ESI eSIP and eCloud** ESI Phone LDAP Contacts with Active Directory

This document is intended to be followed as a general guideline to set up access to a simple Active Directory (AD) from an ESI Phone using Lightweight Directory Access Protocol (LDAP).

# Contents

| Introduction                                                                                               | 2         |
|----------------------------------------------------------------------------------------------------|-----------|
| The Active Directory                                                                                       | 2         |
| Setting up Active Directory via the phone's GUI                                                            | 5         |
| Getting the phone IP address                                                                               | <b>5</b>  |
| Getting the IP address for ePhone8                                                                         | 5         |
| Getting the IP address for ePhone3/4x v2, ePhoneX/X-1                                                      | 6         |
| Getting the IP address for ePhone3/4x v1                                                                   | 7         |
| Logging in to the phone's GUI                                                                              |           |
| Setting up the phonebooks                                                                                  | 8         |
| ePhone8, ePhone3/4x v2, ePhoneX/X-1                                                                        | 8         |
| ePhone3/4x v1                                                                                              | 11        |
| Viewing phonebook on the ePhone8                                                                           | <b>12</b> |
| Viewing ePhone8 individually created Phonebooks                                                            | 12        |
| Configure Phonebook icon to access Active Directory directly                                               | 14        |
| Viewing phonebook on ePhone3/4x v2, ePhoneX/X-1<br>Configure a Contacts Softkey to access Active Directory | <b>16</b> |
| Viewing phonebook on ePhone3/4x v1                                                                         | <b>19</b> |
| Configure a Contacts Softkey to access Active Directory                                                    | 19        |

# Introduction

This document describes the procedure used to access a simple Active Directory (AD) using Lightweight Directory Access Protocol (LDAP). This document should not be interpreted as a universal "how to get access to any Active Directory", but rather a guideline describing how ESI's product Management setup one phone to retrieve information from a very simple Active Directory.

Please notice that the structures of Active Directories will be different in each company and therefore the administrator of the Active Directory needs to be involved in providing the appropriate information to enter into the phone via the GUI interface.

For the creation of this guideline document, a very simple Active Directory was created with fake values with the purpose of illustrating the relationship between the data in the Active Directory and the information required in the phone's GUI to be able to retrieve names and phone numbers for users and contacts.

# **The Active Directory**

Each company will have a different structure for the Active Directory being used. The administrator of the Active Directory should provide assistance in identifying what data should be entered. The network administrator should also provide guidelines as to what user should be used to gain access to the Active Directory. For this procedure, the credentials of one of the users were used, but that doesn't have to be the case always.

Access to the company's Active Directory is always protected and therefore the network administrator should also provide assistance in giving the phones secure access to the network where the Active Directory resides. That may be setting up a VPN connection or something similar. Setting up the secured access to the network where the Active Directory resides is not covered in this document as it will be specific for each customer.

For this exercise, a very simple Active Directory was created on a virtual machine in a personal computer. Access to that virtual machine was therefore very easy and no VPN connection had to be set. The IP address of the virtual machine happened to be **10.0.0.5**, but in actual implementations the IP address to be used should be the address of the server hosting the Active Directory.

The following figure shows three users defined in the Active Directory under the Users folder and at the top, the path where those users are located.

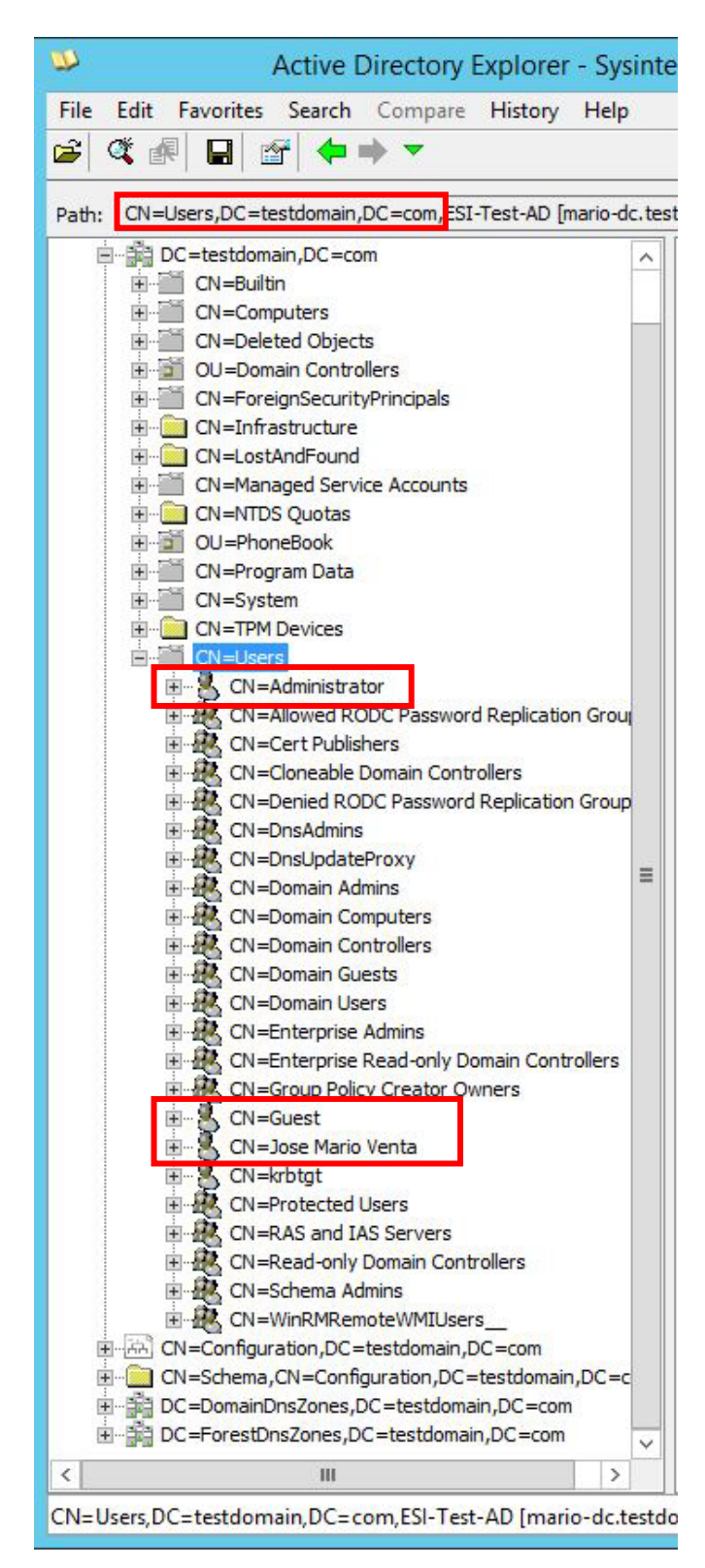

In this exercise, user Jose Mario Venta will use his credentials to access the Active Directory. The figure below shows the **DN** for this user which is one of the elements that need to be known.

| Active Directory                       | Explorer - Sysinternals:              | www.sysinternals.com                                                                                            | ESI-Test | t-AD [mario-dc.testdomain.com]]                            | x   |
|----------------------------------------|---------------------------------------|----------------------------------------------------------------------------------------------------|----------|------------------------------------------------------------|-----|
| File Edit Favorites Search Compare     | History Help                          |                                                                                                    |          |                                                            |     |
| ≱ @ # ₽ @ ++ ▼                         |                                       |                                                                                                    |          |                                                            |     |
| -1 - 1 - 1 - 1 - 1                     |                                       |                                                                                                    |          |                                                            | _   |
| th: CN=Jose Mario Venta,CN=Users,DC=te | stdomain,DC=com,ESI-Test-AD           | [mario-dc.testdomain.com]                                                                                       |          |                                                            |     |
| CN=Computers                           | Attribute                             | Syntax                                                                                                    | Count    | Value(s)                                                   |     |
| CN=Deleted Objects                     | accountExpires                        | Integer8                                                                                                    | 1        | 0x7FFFFFFFFFFFFFFFF                                        |     |
| OU=Domain Controllers                  | badPasswordTime                       | Integer8                                                                                                    | 1        | 0x0                                                        |     |
| E CN=ForeignSecurityPrincipals         | a badPwdCount                         | Integer                                                                                                    | 1        | 0                                                          |     |
| CN=Infrastructure                      | a a a a a a a a a a a a a a a a a a a | DirectoryString                                                                                                 | 1        | Jose Mario Venta                                           |     |
| CN=LostAndFound                        | CodePage                              | Integer                                                                                                    | 1        | 0                                                          |     |
| CN=Managed Service Account             | a countryCode                         | Integer                                                                                                    | 1        | 0                                                          |     |
| E. CN=NTDS Quotas                      | description                           | DirectoryString                                                                                                 | 1        | General Admin.                                             |     |
| OU=PhoneBook                           | displayName                           | DirectoryString                                                                                                 |          | Jose M. Venta                                              |     |
|                                        | distinguishedName                     | DN                                                                                                    | 1        | CN=Jose Mario Venta,CN=Users,DC=testdomain,DC=com          |     |
| E CN=TPM Devices                       | dSCorePropagationData                 | Generalized time                                                                                                | 3        | //25/2022 2:33:25 PM;7/25/2022 2:20:22 PM;1/1/1601 12:00:0 | 00  |
|                                        | givenName                             | DirectoryString                                                                                                 | 1        | Jose                                                       |     |
| E S CN=Administrator                   | initials                              | DirectoryString                                                                                                 | 1        | М.                                                         |     |
| E CN=Allowed RODC Passw                | instanceType                          | Integer                                                                                                    | 1        | 4                                                          |     |
| E CN=Cert Publishers                   | ipPhone                               | DirectoryString                                                                                                 | 1        | 1010                                                       |     |
|                                        | astLogoff                             | Integer8                                                                                                    | 1        | 0x0                                                        |     |
| 🗉 🎪 CN=Denied RODC Passwc _            | astLogon                              | Integer8                                                                                                    | 1        | 0x0                                                        |     |
| E CN=DnsAdmins                         | astLogonTimestamp                     | Integer8                                                                                                    | 1        | 7/25/2022 2:05:16 PM                                       |     |
| E CN=DnsUpdateProxy                    | logonCount                            | Integer                                                                                                    | 1        | 0                                                          |     |
| E CN=Domain Admins                     | mobile                                | DirectoryString                                                                                                 | 1        | 469 010 1010                                               |     |
| E CN=Domain Computers                  | name                                  | DirectoryString                                                                                                 | 1        | Jose Mario Venta                                           |     |
| CN=Domain Controllers                  | nTSecurityDescriptor                  | NTSecurityDescriptor                                                                                            | 1        | D:AI(OA;;RP;4c164200-20c0-11d0-a768-00aa006e0529;;RS)(0    | A   |
| CN=Domain Guests                       | objectCategory                        | DN                                                                                                    | 1        | CN=Person,CN=Schema,CN=Configuration,DC=testdomain,DC      | =   |
| CN=Domain Users                        | objectClass                           | OID                                                                                                    | 4        | top;person;organizationalPerson;user                       |     |
| CN=Enterprise Admins                   | objectGUID                            | OctetString                                                                                                    | 1        | {8D38A338-1F2B-41A9-9898-946C83B0D74D}                     |     |
| CN=Croup Policy Creator                | a) objectSid                          | Sid                                                                                                    | 1        | S-1-5-21-446639061-4013792813-2762567299-1107              |     |
| E. CN=Guest                            | primaryGroupID                        | Integer                                                                                                    | 1        | 513                                                        |     |
|                                        | pwdLastSet                            | Integer8                                                                                                    | 1        | 7/14/2022 3:10:31 PM                                       |     |
|                                        |                                       | A CONTRACTOR OF A CONTRACTOR OF A CONTRACTOR OF A CONTRACTOR OF A CONTRACTOR OF A CONTRACTOR OF A CONTRACTOR OF |          |                                                            | - 1 |

The following figure shows the two external contacts defined in the Active Directory under the Phonebook folder.

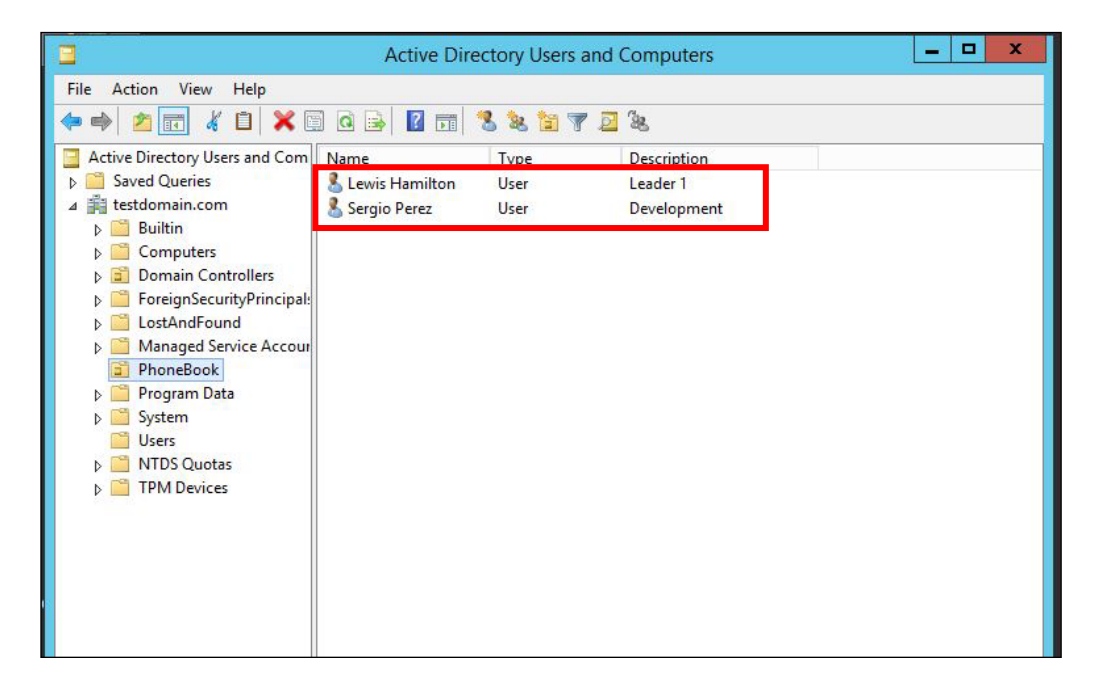

# Setting up Active Directory via the phone's GUI

## Getting the phone IP address

### Getting the IP address for ePhone8

Obtain the IP address of the phone you want to setup to access the Active Directory. In an ePhone8 you can do that by sliding your finger from the top of the screen down, which will open a small window where the IP address can be seen.

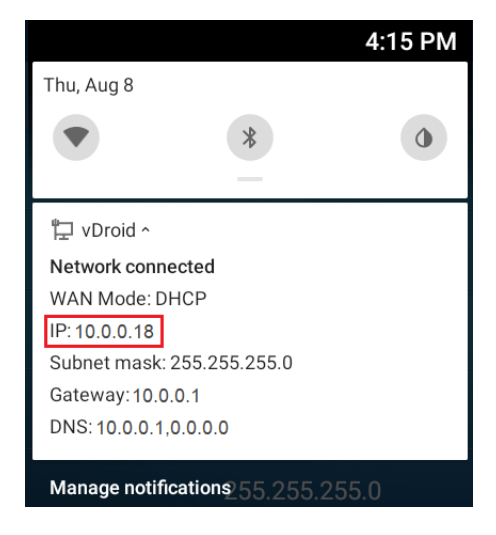

Alternatively, you can also find the IP address by selecting Settings (gear icon) on the main screen,

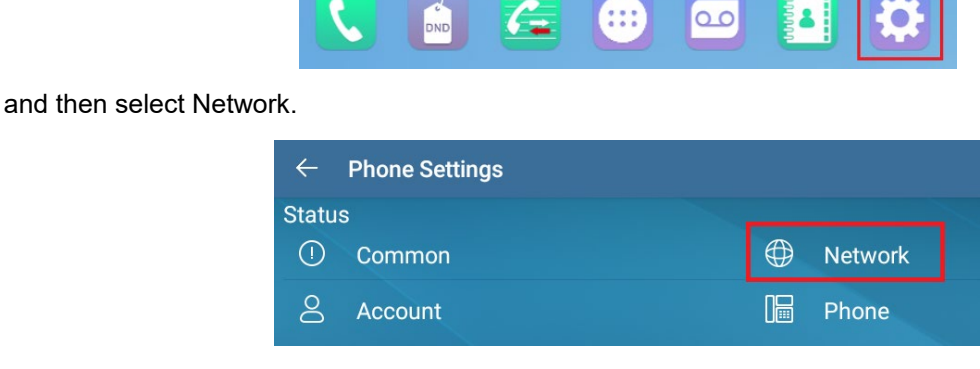

Here you will find the IP address.

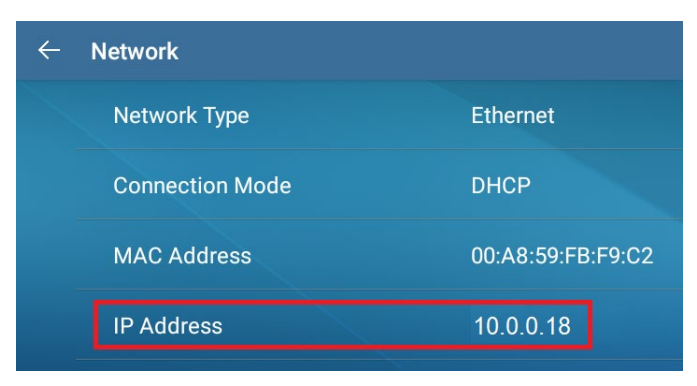

### Getting the IP address for ePhone3/4x v2, ePhoneX/X-1

Press the **Menu** key on the phone.

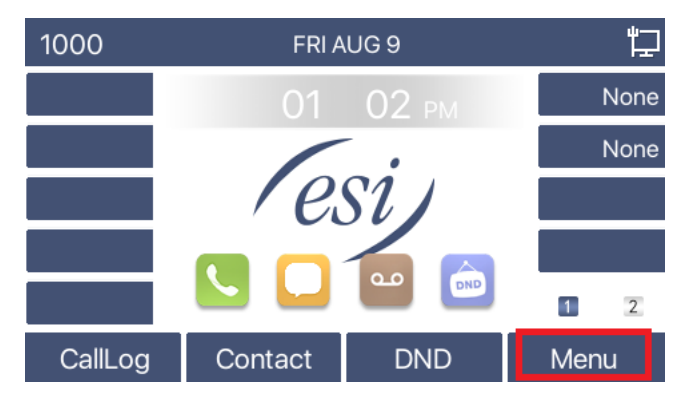

Then select Status and press OK.

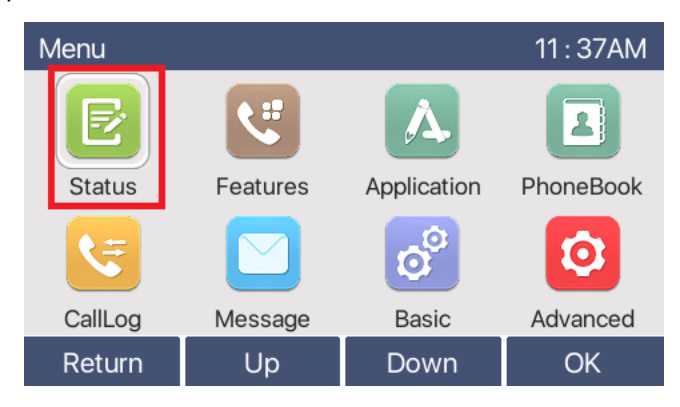

You will find the IP address under the Network tab as shown below.

| • | Network     | Phone | Account   | TR069 | Þ |
|---|-------------|-------|-----------|-------|---|
|   | 1. Vlan Id  |       | None      |       |   |
|   | 2. Mode     |       | DHCP/IPv4 |       |   |
|   | 3. ETH IP   |       | 10.0.0.18 |       |   |
|   | 4. Wi-Fi IP |       | N/A       |       |   |
|   | 5. SSID     |       | N/A       |       |   |
|   | Return      |       |           |       |   |

## Getting the IP address for ePhone3/4x v1

Press the **Menu** key on the phone.

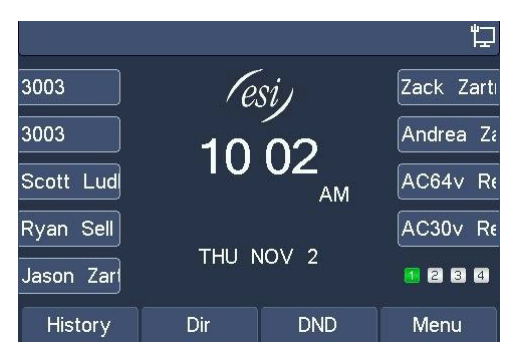

Select Status and press Enter.

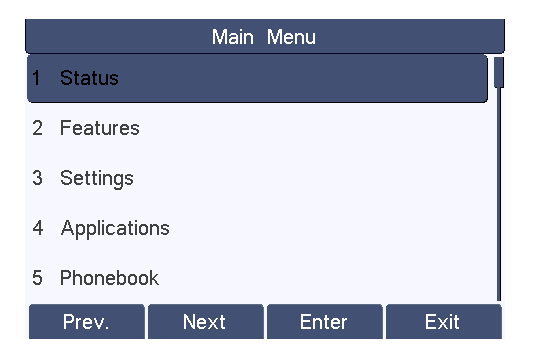

Under Status you will find the phone IP address.

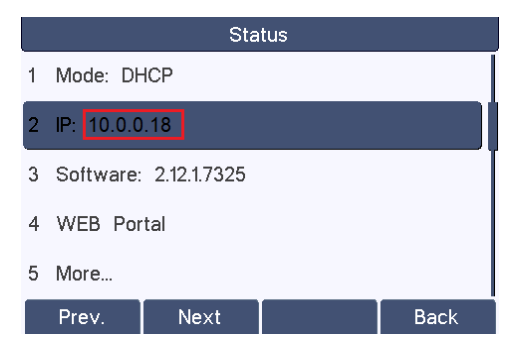

# Logging in to the phone's GUI

Open a web browser, enter the phone's IP address in the URL field and press Enter.

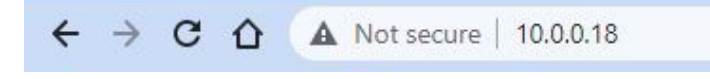

Then enter the User and Password into the login window and click Login.

| User:     | admin   | •••• |
|-----------|---------|------|
| Password: |         | •••  |
| Language: | English | •    |
|           | Login   |      |

## Setting up the phonebooks

### ePhone8, ePhone3/4x v2, ePhoneX/X-1

Now you are in the phone's GUI. Go to **Phonebook** > **Cloud Phonebook**.

|                  | Contacts         | Cloud phonebook     | Call List           | Web Dial       | Advanced            |
|------------------|------------------|---------------------|---------------------|----------------|---------------------|
| › System         |                  |                     |                     |                |                     |
| > Network        | Cloud phoneboo   | k<br>XML2 XML3 XI   | ML4 BACK            |                |                     |
| › Line           | Add to phonebook | Add to Blocked List | Add to Allowed List | 1              | Prev                |
| › Phone settings | Index            | Name                | Phone               |                | Phone1              |
| > Phonebook      | Manage Cloud P   | honebooks           |                     |                |                     |
|                  | Index Cloud pho  | nebook name Clour   | phonebook URI       | Calling Search | Phonebook Authentic |

We will create two Active Directory Cloud Phonebooks, one for the PBX users and one for the external contacts. You can have up to 4 Active Directory Phonebooks.

Select LDAP from the dropdown menu, then click LDAP Phonebook.

| Cloud phon   | ebook                                      |
|--------------|--------------------------------------------|
| LDAP 🗸       | LDAP Phonebook LDAP2 LDAP3 LDAP4 BACK      |
| XML          |                                            |
| LDAP         |                                            |
| BroadSoft    |                                            |
| Add to phone | ebook Add Blocked List Add to Allowed list |

To create the first phonebook, select LDAP1 from the dropdown menu under LDAP settings, enter the necessary information as shown in the example below and click Apply.

| LDAP                   | LDAP 1 🗸                  |                         |                          |
|------------------------|---------------------------|-------------------------|--------------------------|
| Display Title:         | PBX Phonebook             | Version:                | Version 3 🗸              |
| Server Address:        | 10.0.0.5                  | Server Port:            | 389                      |
| LDAP TLS Mode:         | LDAP 🗸                    | Calling Line:           | AUTO 🗸                   |
| Authentication:        | Simple                    | Search Line:            | AUTO                     |
| Username:              | CN=Jose Mario Venta, CN=L | Password:               |                          |
| Search Base:           | CN=Users,DC=testdomain,E  | Max Hits:               | 100                      |
| Telephone:             | ipPhone                   | Mobile:                 | mobile                   |
| Other:                 | mobile                    | Name Attr:              | cn sn                    |
| Sort Attr:             | cn                        | Display name:           | cn                       |
| Name Filter:           | ((cn=%)(sn=%))            | Number Filter:          | ( (ipPhone=%)(mobile=%)( |
| Enable In Call Search: |                           | Enable Out Call Search: |                          |

Display Title: Give this phonebook a name, in this case "PBX Phonebook"

Server Address: Enter the IP address of the server hosting the AD.

LDAP TLS Mode: Use LDAP

Authentication: Select "Simple" from the dropdown menu

Username: Enter the complete DN (as shown in the AD) for the user that will give access to the AD.

**Search Base**: Enter the path in the AD where the search should begin, in this example, the users are listed under testdomain.com/Users so, this is CN=Users, DC=testdomain, DC=com

Telephone: Enter the field in the AD where the extension number is specified, in this example, ipPhone

Other: If there are other fields populated in the AD you can enter one of them here

**Sort Att**r and **Name Filter** are automatically populated but if they are not just copy what's shown in the figure above.

Version: select Version 3 from the dropdown menu

Server Port: 389

**Calling Line** and **Search Line**: Enter the phone's line for which you want this Phonebook to show, in this case there is only one line so you can use "AUTO"

**Password**: Enter the AD password for the specified Username

Name Attr: cn sn

Display name: cn

Number filter: should be automatically populated but if it is not, enter

((ipPhone=%)(mobile=%)(other=%))

Please notice that the first field name (ipPhone) should be the same you have entered in the Telephone field above.

Checkmark the "Enable In Call Search" and "Enable Out Call Search"

Click on the Apply button.

**NOTICE:** fields **Telephone**, **Mobile** and **Other**, can be populated with whatever values of the AD you want to retrieve (where phone numbers may have been stored).

The users retrieved from the Active Directory should now be listed in the Cloud phonebook section, and you will see a new button that reads **PBX Phonebook** as shown below.

| LDAP  | PBX Pt      | k Business Contacts LDAP                | 3 LDAP4 E   | DACK                |                        |
|-------|-------------|-----------------------------------------|-------------|---------------------|------------------------|
| Add t | o phonebook | Add to Blocked List Add to Allowed List | ]           | Previou             | s Page: 1 ✓ Next       |
|       | Index       |                                         |             |                     |                        |
|       | 1           | Jose Mario Venta                        | <u>1010</u> | <u>469 010 1010</u> |                        |
|       | 2           | Administrator                           | 9999        | 469 999 9999        |                        |
|       |             |                                         |             |                     | 100 🗸 Entries per page |

To create the second phonebook named Business Contacts, select LDAP2 from the dropdown menu under LDAP settings, enter the necessary information as shown in the example below and click Apply.

| LDAP                   | LDAP 2 🗸                  |                         |                          |
|------------------------|---------------------------|-------------------------|--------------------------|
| Display Title:         | Business Contacts         | Version:                | Version 3 🗸              |
| Server Address:        | 10.0.0.5                  | Server Port:            | 389                      |
| LDAP TLS Mode:         | LDAP 🗸                    | Calling Line:           | AUTO 🗸                   |
| Authentication:        | Simple 🗸                  | Search Line:            | AUTO 🗸                   |
| Username:              | CN=Jose Mario Venta, CN=L | Password:               |                          |
| Search Base:           | OU=PhoneBook,DC=testdor   | Max Hits:               | 100                      |
| Telephone:             | telephoneNumber           | Mobile:                 | mobile                   |
| Other:                 | homePhone                 | Name Attr:              | cn sn                    |
| Sort Attr:             | cn                        | Display name:           | cn                       |
| Name Filter:           | ((cn=%)(sn=%))            | Number Filter:          | (I(telephoneNumber=%)(mo |
| Enable In Call Search: |                           | Enable Out Call Search: |                          |

The users retrieved from the Active Directory should now be listed in the Cloud phonebook section, and you will see a new button labeled **Business Contacts** as shown below.

| AP          | ✓ PBX P         | honebook Business Cont                 | LDAP3 LD        | AP4 BACK                     |                              |
|-------------|-----------------|----------------------------------------|-----------------|------------------------------|------------------------------|
| dd          | to phonebook    | Add to Blocked List Add                | to Allowed List | [                            | Previous Page: 1 V Next      |
|             |                 |                                        |                 |                              |                              |
| )           | Index           |                                        |                 |                              |                              |
|             | Index<br>1      | Lewis Hamilton                         |                 | <u>972 111 1111</u>          | <u>972 001 0111</u>          |
| )<br>)<br>) | Index<br>1<br>2 | Name<br>Lewis Hamilton<br>Sergio Perez |                 | 972 111 1111<br>469 222 2222 | 972 001 0111<br>469 022 0222 |

#### ePhone3/4x v1

LDAP settings for ePhone3 v1 and ePhone4x v1 are similar to the above, with a few minor differences in how a few of the settings are named. You can click the question mark 2 for a description of the setting.

| PAC              | LDAP 1 🗸        |                       |               |
|------------------|-----------------|-----------------------|---------------|
| Display Title    | 0               | Version               | Version 3 🗸 🕜 |
| Server Address   | 0               | Server Port           | 389           |
| Authentication   | None 🗸 🕜        | Line                  | Auto 🗸 🕜      |
| Username         | 0               | Password              | 0             |
| Search Base      | <b>0</b>        | Enable Calling Search |               |
| Search Line      | Auto 🗸          |                       |               |
| Telephone        | telephoneNumber | Mobile                | mobile<br>📀   |
| Other            | home<br>2       | Display name          | cn<br>2       |
| LDAP Name Filter | <b>0</b>        | LDAP Number Filter    | Ø             |

Once configured, the phonebook will appear in the Cloud phonebook list.

| Cloud phonebook                                                                              |                                       |
|----------------------------------------------------------------------------------------------|---------------------------------------|
| Search       XML1     XML2     XML3     XML4     XML5     XML6     XML7     XML8       LDAP4 | PBX Phonebook Business Contacts LDAP3 |

# Viewing phonebook on the ePhone8

## Viewing ePhone8 individually created Phonebooks

On your ePhone8, tap on the Phonebook icon on the main screen.

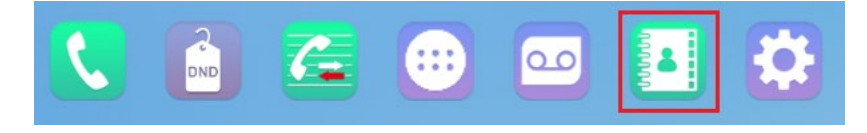

Now tap on the web phonebook on the menu to the right of the screen.

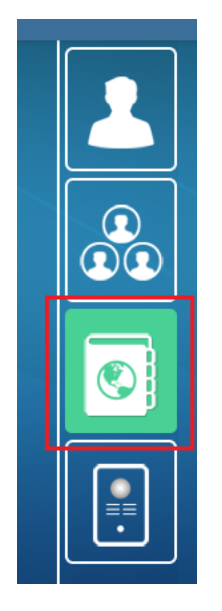

Both Cloud Phonebooks should be listed on your screen, identified with the names you gave them before. You will see the IP address of the server hosting the Active Directory underneath each name.

Tap on the **PBX Phonebook**.

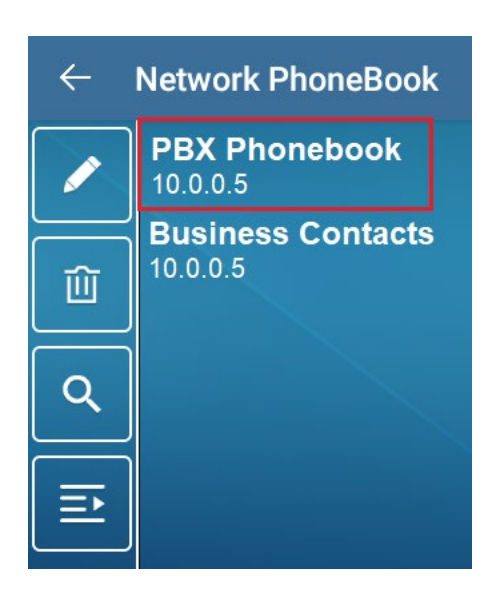

You will see the contents retrieved from the **PBX Phonebook** Active Directory as shown below. In this example is the contents of the folder that contains the Users. Other Active Directories may be structured differently, with Organization Units and such, in this example you can see a "Guest" user with a phone number and a user for extension 1010.

| ← PBX Phonebook               |              | Q. Find contacts |    |
|-------------------------------|--------------|------------------|----|
| G Group Policy Creator Owners |              |                  | () |
| G Guest                       | 972 111 1000 |                  | () |
| J Jose Mario Venta            | 1010         |                  | 0  |
| K krbtgt                      |              |                  | 0  |
| P Protected Users             |              |                  | () |
| R RAS and IAS Servers         |              |                  | 0  |
| Read-only Domain Controllers  |              |                  | () |

Go back to the previous screen and tap on the **Business Contacts**.

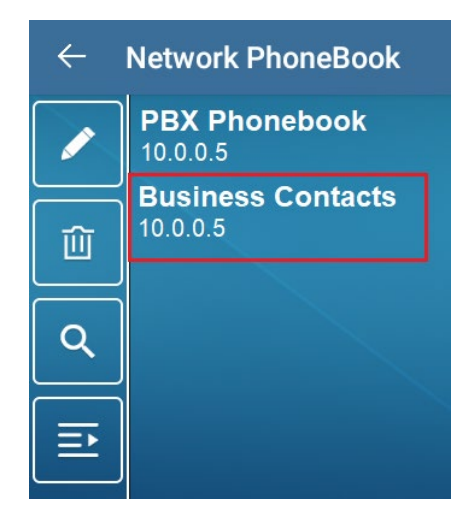

Now you will see the external contacts and their phone numbers defined in the **Business Contacts** Active Directory.

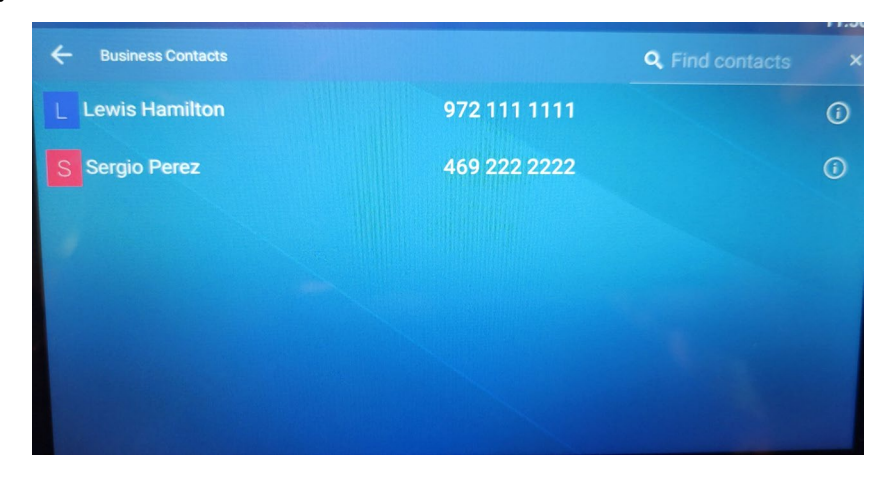

## Configure Phonebook icon to access Active Directory directly

You can set up the ePhone8 Phonebook icon to access the Active Directory directly.

1. Select Settings Gear Icon that is located on the ePhone8 home screen.

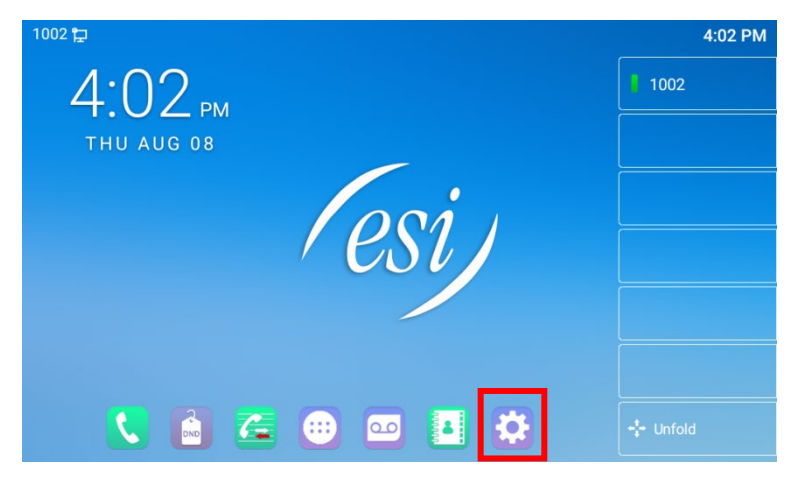

2. Scroll down to System, and then select Display.

| 1002       | Þ              |    | 11:54 AM         |
|------------|----------------|----|------------------|
| ÷          | Phone Settings |    |                  |
| 805        | Emergency Call |    | More             |
| Media      |                |    |                  |
| Q          | Audio          | ¢) | Sound            |
|            | Video          |    |                  |
| Syste      | m              |    |                  |
| Ý          | Display        | A  | Language & Input |
| 885<br>885 | Кеу            | Ŀ  | Date & Time      |
| Ð          | Password       | L. | Maintain         |
| Ċ          | Reboot         |    |                  |

3. Scroll down, and then select Select Phonebook Type.

| 1002 | <b>Þ</b>                     |                   | 11:56 AM |
|------|------------------------------|-------------------|----------|
| ÷    | Display                      |                   |          |
|      | Enable shortcuts and widgets |                   |          |
|      | Enable operator mode         |                   |          |
|      | Theme                        | White Theme       |          |
|      | Screen saver & Sleep         |                   |          |
|      | Power indicator              |                   |          |
|      | Select Phonebook Type        | Network PhoneBook |          |
|      |                              |                   |          |

4. Select Network Phonebook.

| 1002 定               |                                   |                  | 11:59 AM |
|----------------------|-----------------------------------|------------------|----------|
| $\leftarrow$ Display |                                   |                  |          |
| Enable sh            | ortcuts and widgets<br>Select Pho | e<br>nebook Type |          |
| Enable op            | Contacts                          | 0                |          |
| Theme                | Group                             | 0                |          |
| Screen sa            | V Network PhoneBook               | ۲                | >        |
| Power ind            | DoorAccess List                   | 0                | >        |
| Select Pho           | onebook Type N                    | etwork PhoneBook |          |
| Default St           | andby Mode D                      | esktop           |          |

Press the Phonebook icon on the home screen and the Active Directory contacts will be displayed where user can scroll through the directory list or search by either Name or Number.

Search by number:

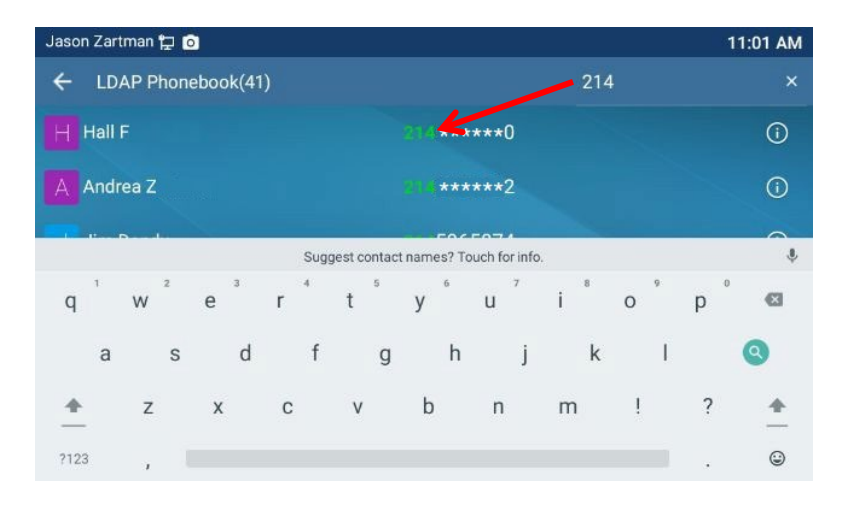

#### Search by name:

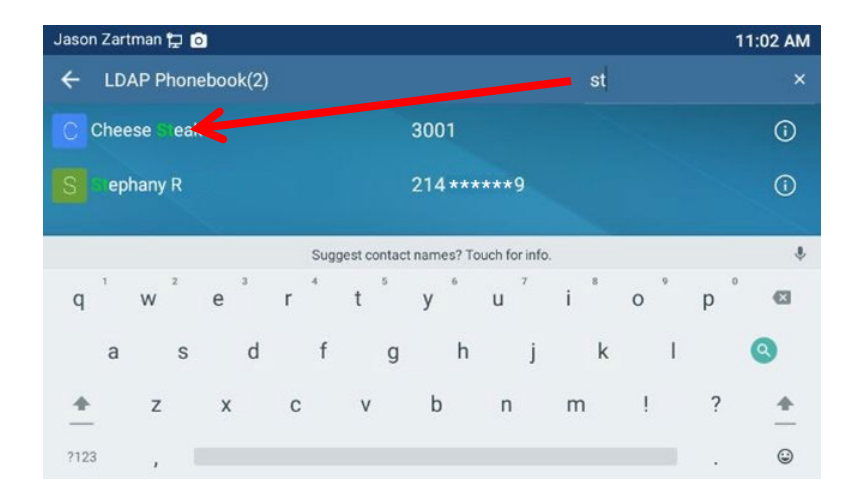

# Viewing phonebook on ePhone3/4x v2, ePhoneX/X-1

## Configure a Contacts Softkey to access Active Directory

Set the contacts Softkey to access the Active Directory as default:

1. Select Menu.

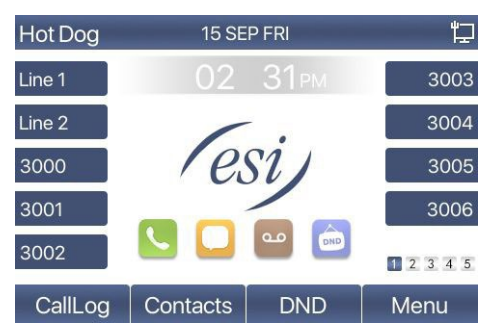

2. Use the arrow keys to scroll to **Basic** and press **OK** 

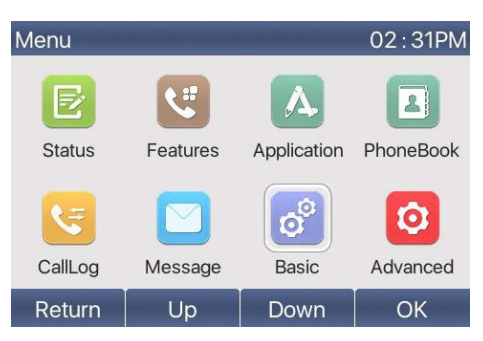

3. Select 6. Keyboard and press OK

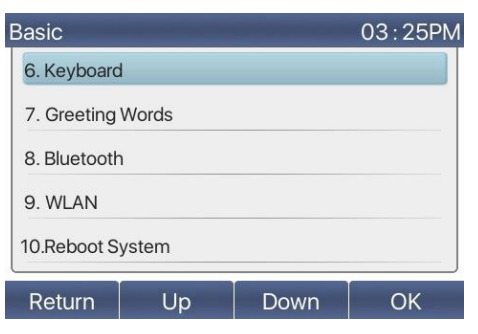

4. Select 2 Soft DSS Key Settings and press OK

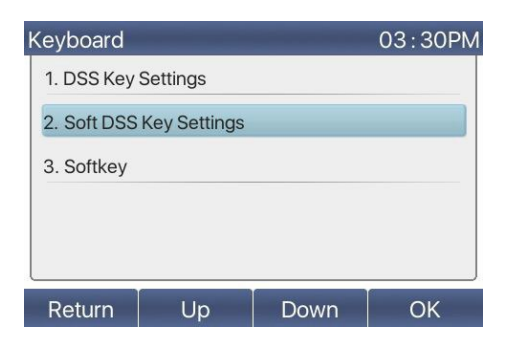

- 5. Configure the Soft DSS Key Settings as follows:
  - a. Softkey: 1-1
  - b. Type: Key Event
  - c. Key: LDAP Group
  - d. Line: LDAP Group1
  - e. Name: Contacts (or configure your own key name)
  - f. Press OK

| Soft DSS Ke | 02:37PM |          |                   |
|-------------|---------|----------|-------------------|
| 1. Softkey  | 1-1     |          | 0                 |
| 2. Type     | Key     | Event    | $\diamond$        |
| 3. Key      | LDA     | P Group  | $\diamond$        |
| 4. Line     | LDA     | P Group1 | $\langle \rangle$ |
| 5. Name     | Cor     | tacts    |                   |
| Return      | abc     | Delete   | ОК                |

6. From the Keyboard menu select 3. Softkey and press OK

| 2PM                      |  |  |  |  |
|--------------------------|--|--|--|--|
|                          |  |  |  |  |
| 2. Soft DSS Key Settings |  |  |  |  |
| 3. Softkey               |  |  |  |  |
|                          |  |  |  |  |
|                          |  |  |  |  |
|                          |  |  |  |  |
|                          |  |  |  |  |

7. Select 2. Contact and press OK

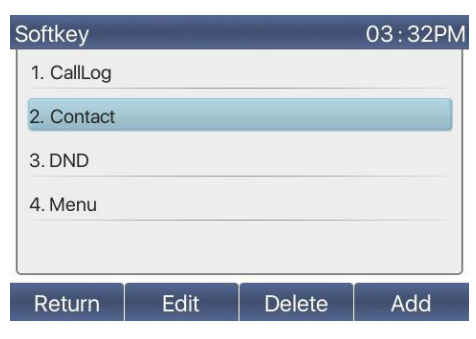

8. Using the left/right arrow keys select the soft DSS Key previously configured in step 5 and press **OK** (Dsskey1 = Softkey 1-1, Dsskey2 = Softkey 1-2, etc)

| Softkey           |      | _     | 02:39PM |
|-------------------|------|-------|---------|
| 1. Softkey Dsskey |      | key1  |         |
| Return            | Left | Right | ОК      |

9. Return to the idle screen

Press the Contacts softkey **Contacts** and the full Active Directory is displayed where user can scroll through the directory list or search by either Name or Number.

Search by number:

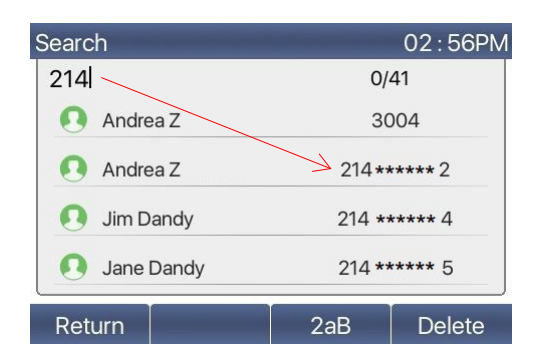

Search by name:

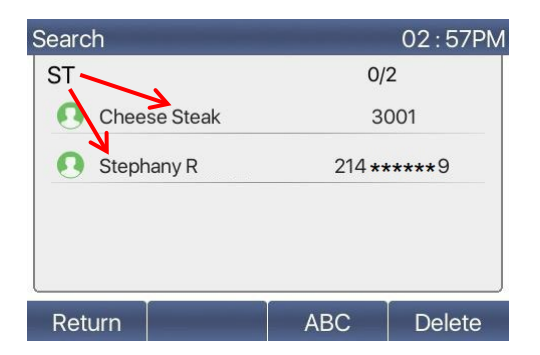

# Viewing phonebook on ePhone3/4x v1

Configure a Contacts Softkey to access Active Directory

1. Select Menu.

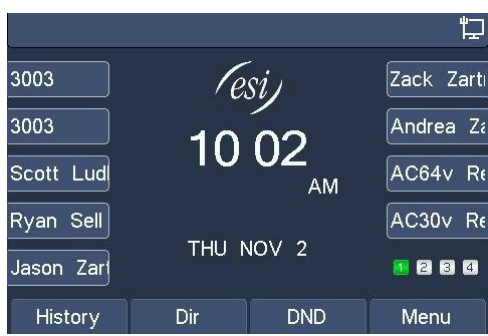

2. Select Settings

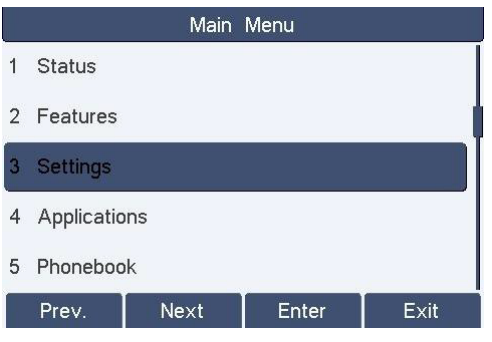

3. Select Basic Settings

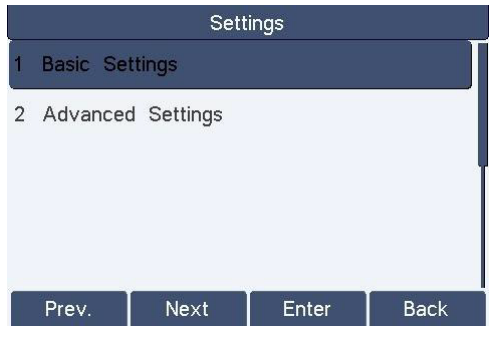

4. Select Keyboard

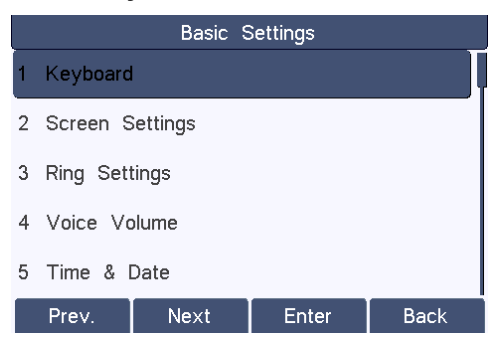

5. Select **2. Soft DSS Key Settings** and configure a key as follows:

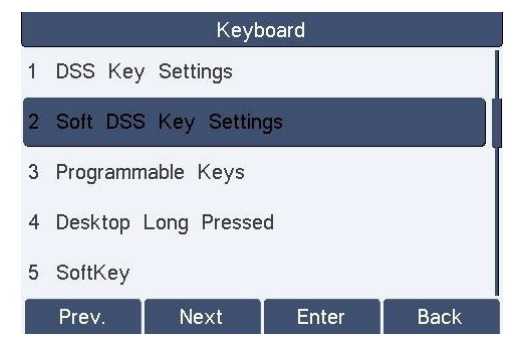

- a. DSS Key1 (or select your desired DSS Softkey).
- b. Type: Key Event
- c. Key: LDAP
- d. Line: LDAP1
- e. Select Save or OK
- 6. Go back to Keyboard.
- 7. Select 5. Softkey

|   | Keyboard               |  |  |  |  |  |
|---|------------------------|--|--|--|--|--|
| 1 | DSS Key Settings       |  |  |  |  |  |
| 2 | Soft DSS Key Settings  |  |  |  |  |  |
| 3 | 3 Programmable Keys    |  |  |  |  |  |
| 4 | 4 Desktop Long Pressed |  |  |  |  |  |
| 5 | SoftKey                |  |  |  |  |  |
|   | Prev. Next Enter Back  |  |  |  |  |  |

8. Select 2. Dir

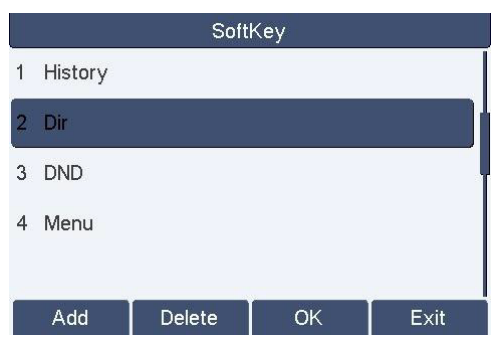

9. Use the left/right arrow keys to select value to DSS Key1 (or select your desired DSS soft key).

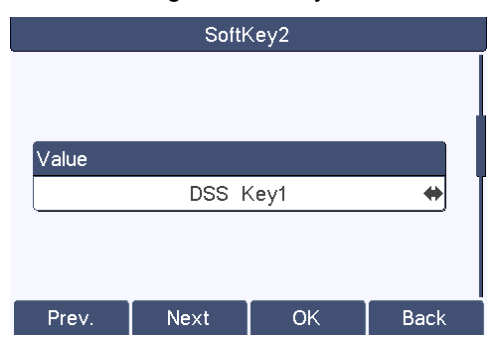

Notice that the menu name changed from Dir to DSS Key1.

| SoftKey |         |        |    |      |
|---------|---------|--------|----|------|
| 1       | History |        |    |      |
| 2       | DSS Key | r1     |    |      |
| 3       | DND     |        |    | ļ    |
| 4       | Menu    |        |    |      |
|         |         |        |    |      |
|         | Add     | Delete | ОК | Exit |

- 10. Press **OK**.
- 11. Return to the idle screen.

Notice that the name of the Dir key at the bottom of the screen changed to LDAP.

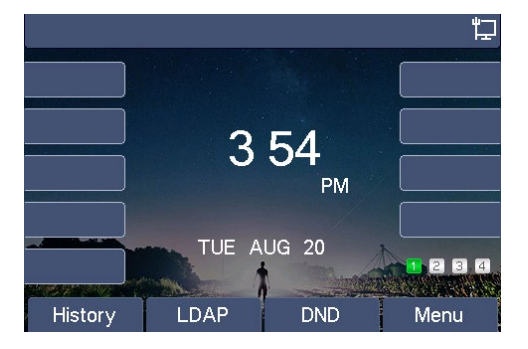

1. Press the LDAP key to access the Active Directory. The full directory is displayed. The user can scroll through the directory list or search by either name or number.

Search by number:

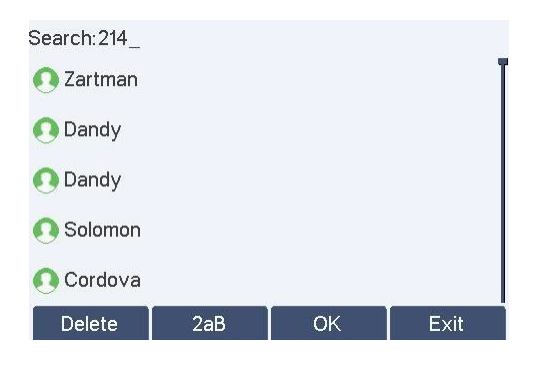

Search by name:

| Search:da_ |     |    |                                       |
|------------|-----|----|---------------------------------------|
| 💽 Dandy    |     |    |                                       |
| 💽 Dandy    |     |    | l l l l l l l l l l l l l l l l l l l |
| 💽 Randall  |     |    |                                       |
| 💽 Adams    |     |    |                                       |
|            |     |    |                                       |
| Delete     | 2aB | ОК | Exit                                  |